## New Student Registration for the 2018-19 School Year

Welcome to Sonoma Valley Unified School District(SVUSD). We are excited to welcome you to our schools and help guide you through the process of registering your child.

## Before Starting the Online Form

- 1. Create an email address (i.e. Google, Yahoo, AOL) if you do not already have one—you will need to provide an active email address during the registration process. <u>Important: Please keep a note of this email and password for future school communication.</u>
- 2. Gather the required registration documents needed to register your child at the school of assignment. Visit the district website <u>New Student Student Registration</u> page for the list of required registration documents.
- 3. Locate your child's school of assignment, if you have not already done so, by using the Sonoma County <u>Registrar of Voters</u> website.
- 4. The registration can be completed on any internet-enabled computer, laptop or mobile device.

## Now You're Ready to Begin the Online PowerSchool Registration

- 1. Click on the **Create Account** button to create a PowerSchool InfoSnap account.
  - You *must* create an account before accessing the online registration form.
    - You can select to view the form in Spanish at any time by clicking on the drop-down menu in the upper right hand corner of the screen. Look for the word "English" with a down arrow next to it – that is the drop-down menu.

| Sonoma Valley Unified School District                |                                                                    |
|------------------------------------------------------|--------------------------------------------------------------------|
| Create Account / Sign In                             | the stands to pill                                                 |
| Create an Account<br>Not an InfoSnap account holder? | Account Sign In<br>Already have an InfoSnap account? Sign in here. |
|                                                      | 2 2 7 ( Azr )                                                      |

- 2. Enter the required information on the **Create an Account** screen.
  - IMPORTANT: in order to create a PowerSchool InfoSnap account, you will need an active email address.
  - Click the Create Account button at the bottom of the screen when you are done.

| Create an Account                                       |                                                             |                                                                                                    |
|---------------------------------------------------------|-------------------------------------------------------------|----------------------------------------------------------------------------------------------------|
| Create an Account                                       |                                                             |                                                                                                    |
| Enter the following requir<br>create only one account p | ed information to continue.<br>per household so that the sy | This account is meant to be created by an adult family member. It is important to<br>stem will be able to save and access your information correctly. |
| Adult Account Holder                                    |                                                             |                                                                                                    |
| * Email Address:                                        |                                                             | Used for sign in and important communication.                                                                                                    |
| * Re-Type Email<br>Address:                             | Ĭ                                                           |                                                                                                    |
| * Password:                                             | •••••                                                       | Must be at least 6 characters.                                                                                                    |
| * Re-Type Password:                                     |                                                             |                                                                                                    |
| * First Name:                                           |                                                             |                                                                                                    |
| * Last Name:                                            |                                                             |                                                                                                    |
| * Daytime Phone:                                        |                                                             | Used to provide support, if requested. Enter entire number, including<br>area code.                                                                   |
| * Security Question 1:                                  | Choose                                                      | <ul> <li>Why do I need security questions?</li> </ul>                                                                                                 |
| * Security Answer 1:                                    |                                                             |                                                                                                    |
| * Security Question 2:                                  | Choose                                                      |                                                                                                    |
| * Security Answer 2:                                    |                                                             |                                                                                                    |
|                                                         | To comply with COPPA, I a                                   | affirm that I am 13 years or older.                                                                                                    |
|                                                         | Create Account Can                                          | l                                                                                                    |

- 3. The next screen will prompt you to begin the registration form.
  - Select "Next" and fill out the information on the subsequent pages
  - Click "Submit" on the last page of the form, after the parent/guardian signature, to complete and submit the form. Please note: your child's registration is not considered complete until you have <u>submitted</u> the online registration form.
  - Check your email inbox for a submission confirmation email
  - IMPORTANT: parents/guardians of new students can apply for a transfer, after your registration is submitted, by contacting our District Office at 707-935-4258 and requesting an intra-district transfer or IDT.
  - For technical support, visit <u>online support</u> or you can call PowerSchool Support at 866-752-6850 Monday – Friday 7:00am – 6:00pm PST. If you still have questions, please contact your school during office hours.

Please visit our <u>Student Online Registration</u> website for more information.